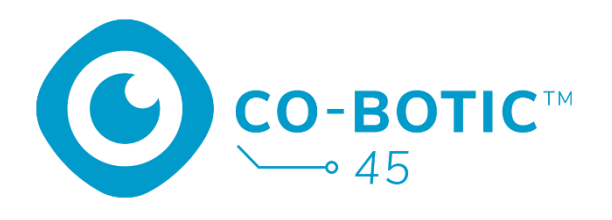

# Pika-aloitusopas

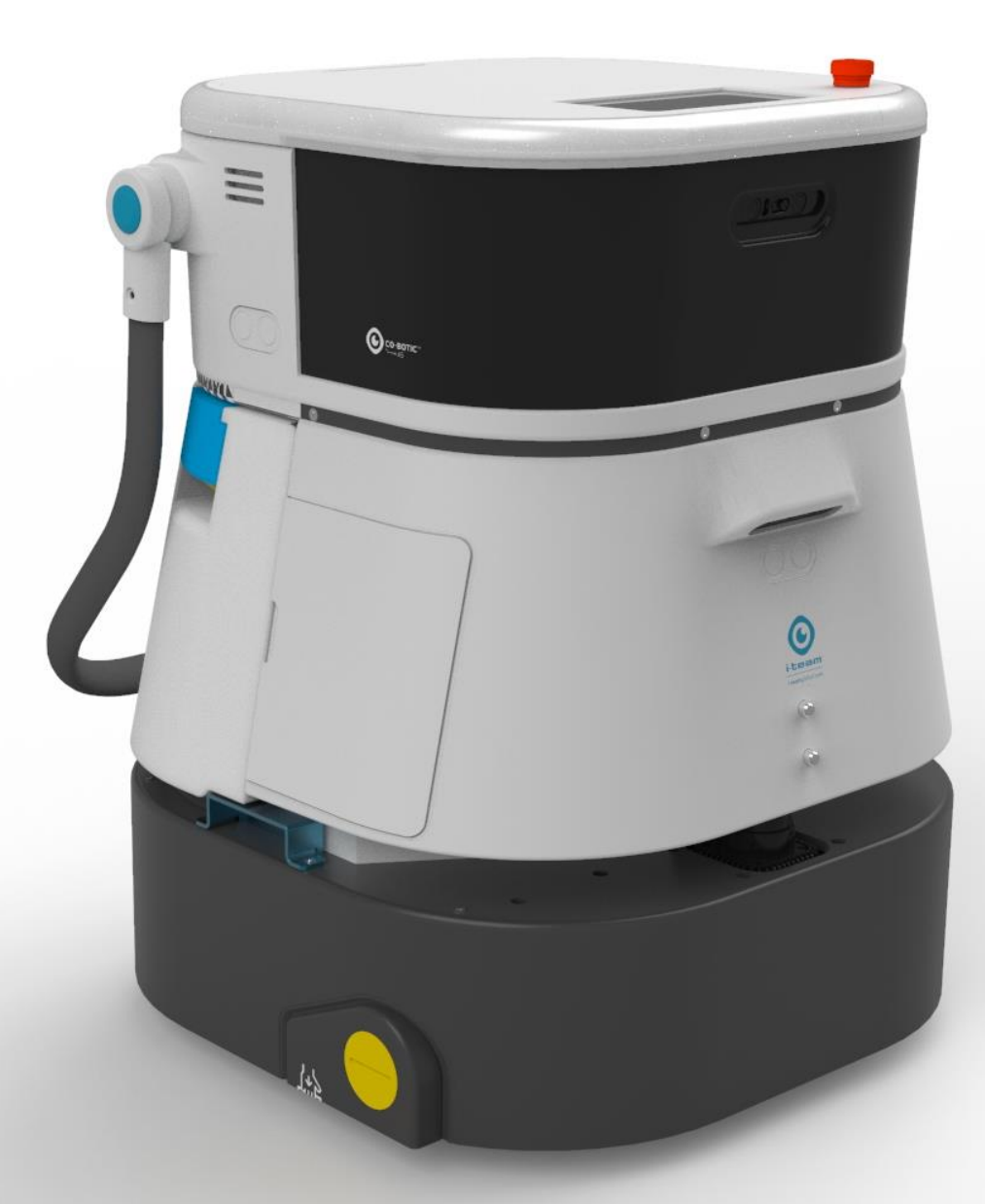

#### i-team Professional b.v.

Hoppenkuil 27b, 5626 DD Eindhoven, Alankomaat Puhelin: +31402662400 Sähköposti: <u>hello@i-teamglobal.com</u> Internet: <u>www.i-teamglobal.com</u>

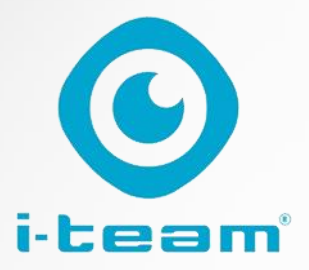

## Sisällysluettelo

C

| Lataa ja aseta akku paikalleen                               | . 3 |
|--------------------------------------------------------------|-----|
| Valmistetaan co-botic 45 käyttöä varten                      | . 3 |
| Liitä co-botic 45 verkkoon Wi-Fi-yhteyden kautta             | . 4 |
| Liitä co-botic 45 verkkoon SIM-kortin avulla                 | . 4 |
| Luo karttoja ja suorita tehtäviä co-botic-sovelluksen avulla | . 5 |

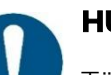

#### Ηυομιο

Tämän pikaoppaan tavoitteena on saada co-botic 45™ käyttöön mahdollisimman nopeasti. Karttojen ja reittien luominen tässä asiakirjassa kuvatulla tavalla ei välttämättä ole tehokkain tapa. Optimaalisten karttojen, reittien ja tehtävien luominen edellyttää koulutusta.

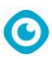

## Lataa ja aseta akku paikalleen

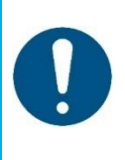

#### HUOMIO

Lataa sekä co-botic 45 -akku että kaukosäätimen akku täyteen ennen ensimmäistä käyttökertaa.

- 1. Aseta paristo [1] paristolokeroon.
- 2. Paina virtapainiketta kytkeäksesi co-botic 45 laitteen päälle.

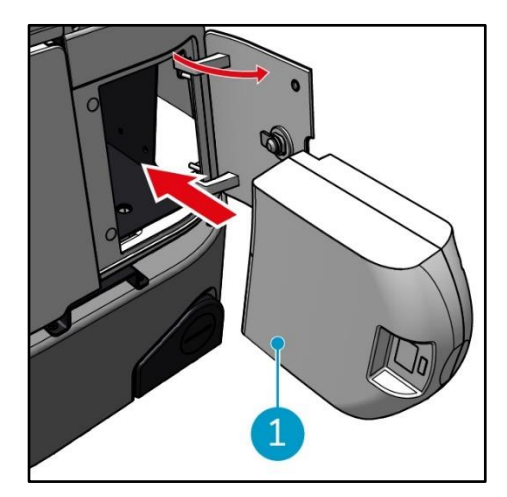

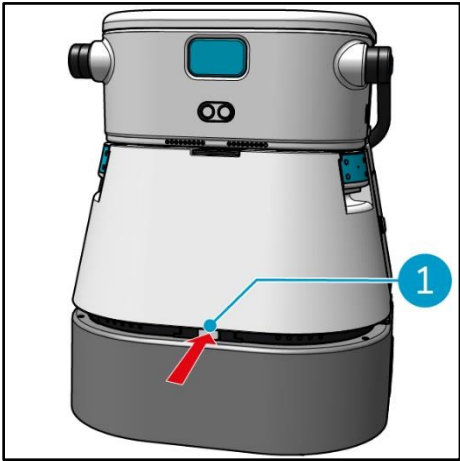

# Valmistetaan co-botic 45 käyttöä varten

1. Avaa puhdasvesisäiliön lukitus painamalla salpaa [1].

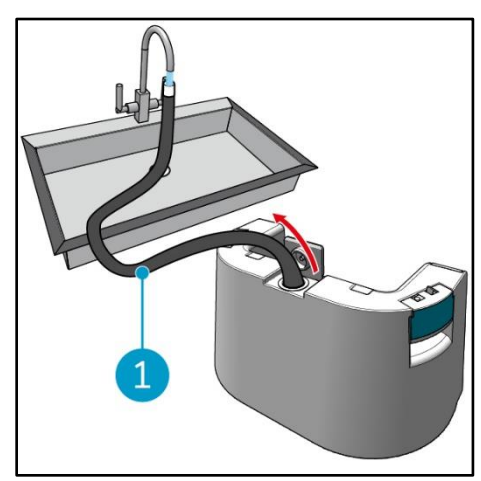

 Täytä puhdasvesisäiliö sisäisen letkun [1] avulla puhtaalla vedellä.

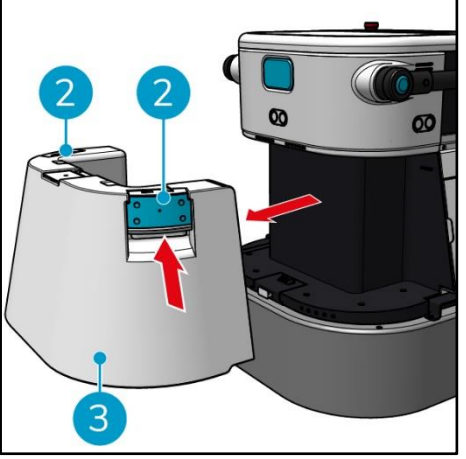

 Paina kahvojen sisäpuolta [2] ja irrota puhdasvesisäiliö [3] vetämällä.

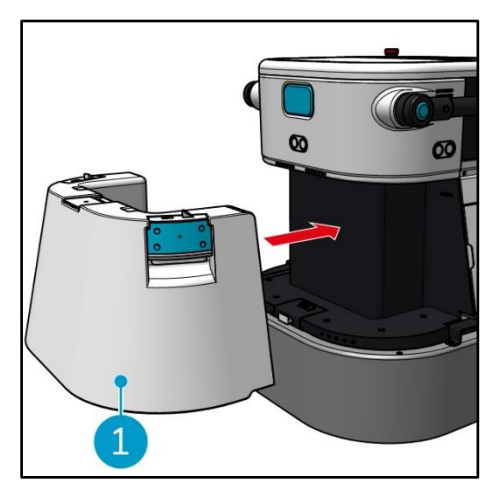

 Aseta puhdasvesisäiliö [1] paikalleen. Naksahtava ääni osoittaa, että se on asennettu oikein.

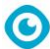

### Liitä co-botic 45 verkkoon Wi-Fi-yhteyden kautta.

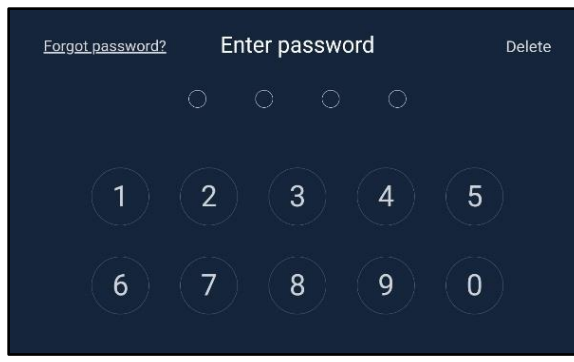

 Näyttöön tulee 4-numeroinen salasana, jolla avataan co-botic 45:n lukitus. Oletusarvoisesti tämä on 1234.

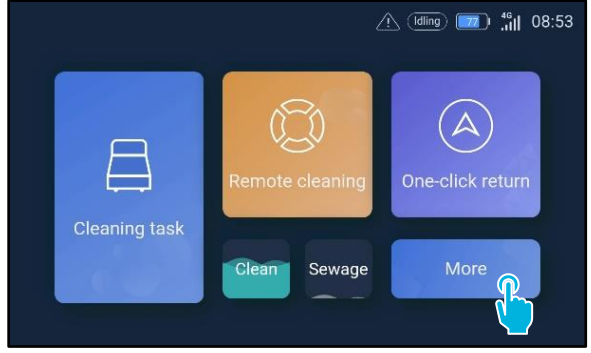

2. Valitse [Lisää].

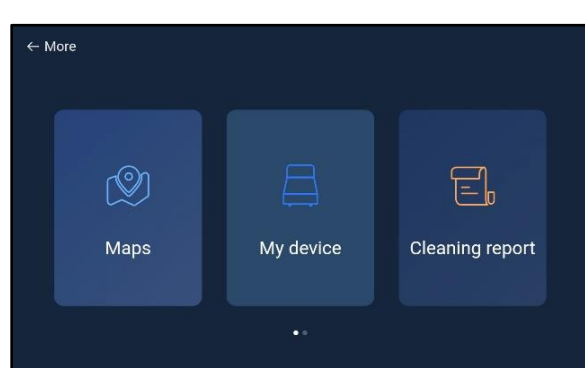

- 3. Selaa oikealle ja valitse [Asetukset].
- 4. Selaa alaspäin ja valitse [Verkko].

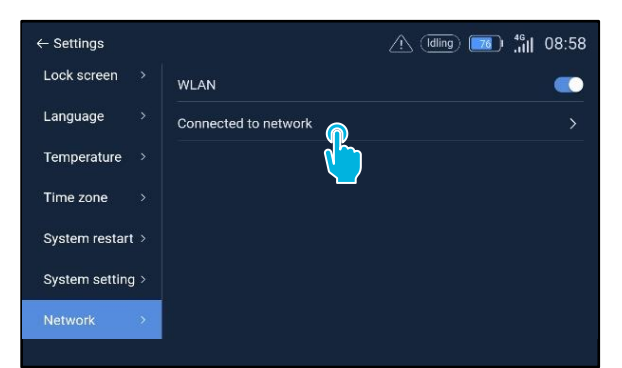

- 5. Valitse [Yhdistetty verkkoon].
- 6. Valitse verkko.
- 7. Anna verkon salasana ja valitse **[vahvista]**.

#### Liitä co-botic 45 verkkoon SIM-kortin avulla.

- 1. Avaa kumiläppä [1].
- 2. Irrota kuusiokoloruuvi ja muovisuojus [2].
- Aseta SIM-kortti korttipaikkaan [3]. Näyttöön tulee . SIM-kortin sirupuolen on oltava ylöspäin, kun se asetetaan paikalleen.

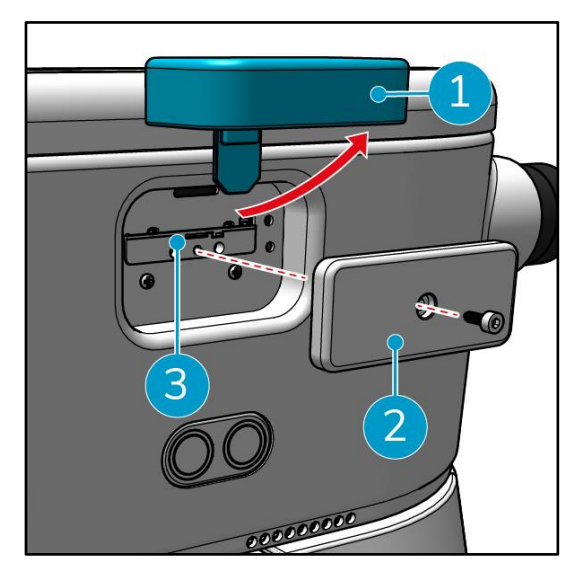

## Luo karttoja ja suorita tehtäviä co-botic-sovelluksen avulla.

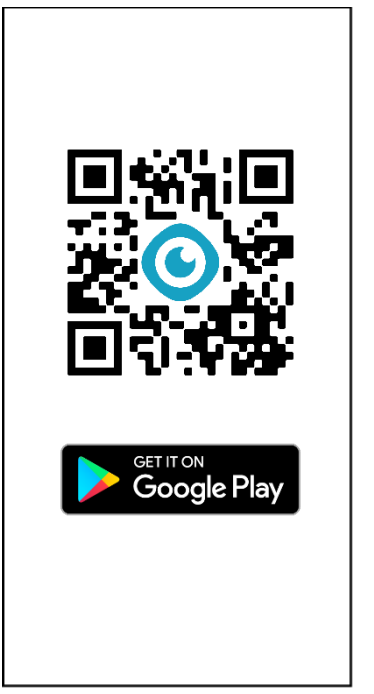

 Lataa co-botic-sovellus Google Play -kaupasta tai skannaa QR-koodi. Sovellus on esiasennettu android-puhelimeen.

|           |                  |                                         | Registe  |
|-----------|------------------|-----------------------------------------|----------|
| Pass      | word Login       | SMS Login                               |          |
| Account   | phone number     | et/ usemame                             |          |
| assword   |                  | of 8-16<br>cluding letters,<br>d symbol | 74       |
| I read on | d agree User Agr | reement and Priva                       | y Policy |
|           | 1.14.0.200.00    |                                         |          |
|           | Log              |                                         |          |
|           | Log<br>Forget pa | lini<br>ssword                          |          |
|           | Log<br>Forget pe | in<br>ssword                            | D        |
|           | Log<br>Forget pa | in<br>ssword                            |          |
|           | Log<br>Forget pa | In<br>ssword                            |          |
|           | Log<br>Forget pa | In<br>ssword                            |          |
|           | Log<br>Forget pa | in<br>ssword                            |          |

 Kirjaudu sisään kirjautumistunnuksillasi.

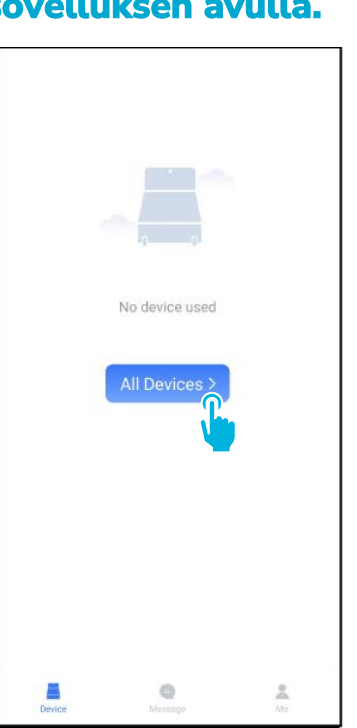

3. Valitse [Kaikki laitteet].

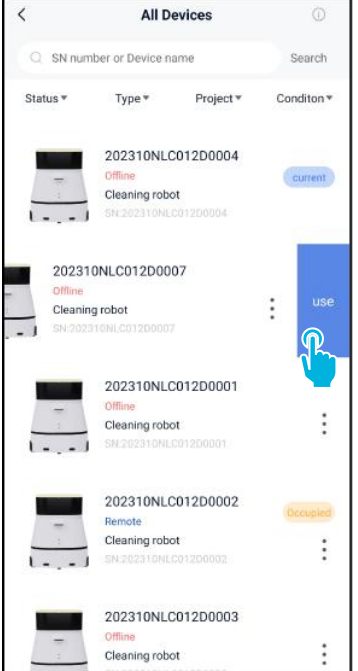

 Etsi ko-botti 45 ja valitse [kolme pistettä] ja valitse sitten [Käytä].

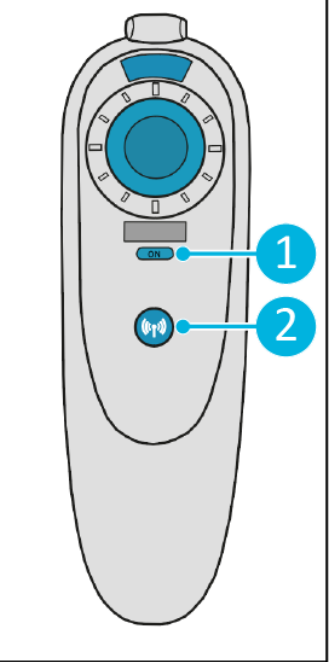

 Kytke kaukosäädin [1] päälle ja liitä se co-botic 45 -laitteeseen [2].

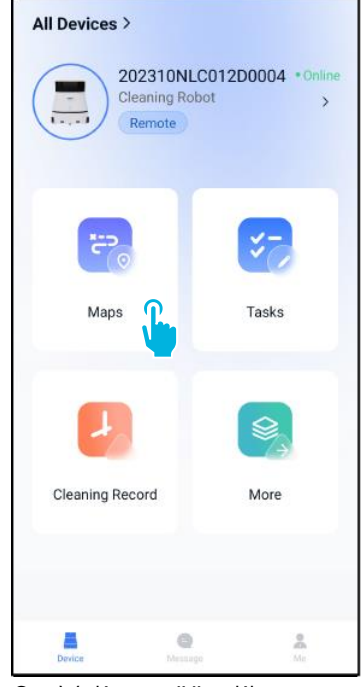

 Valitse päävalikossa [Kartat].

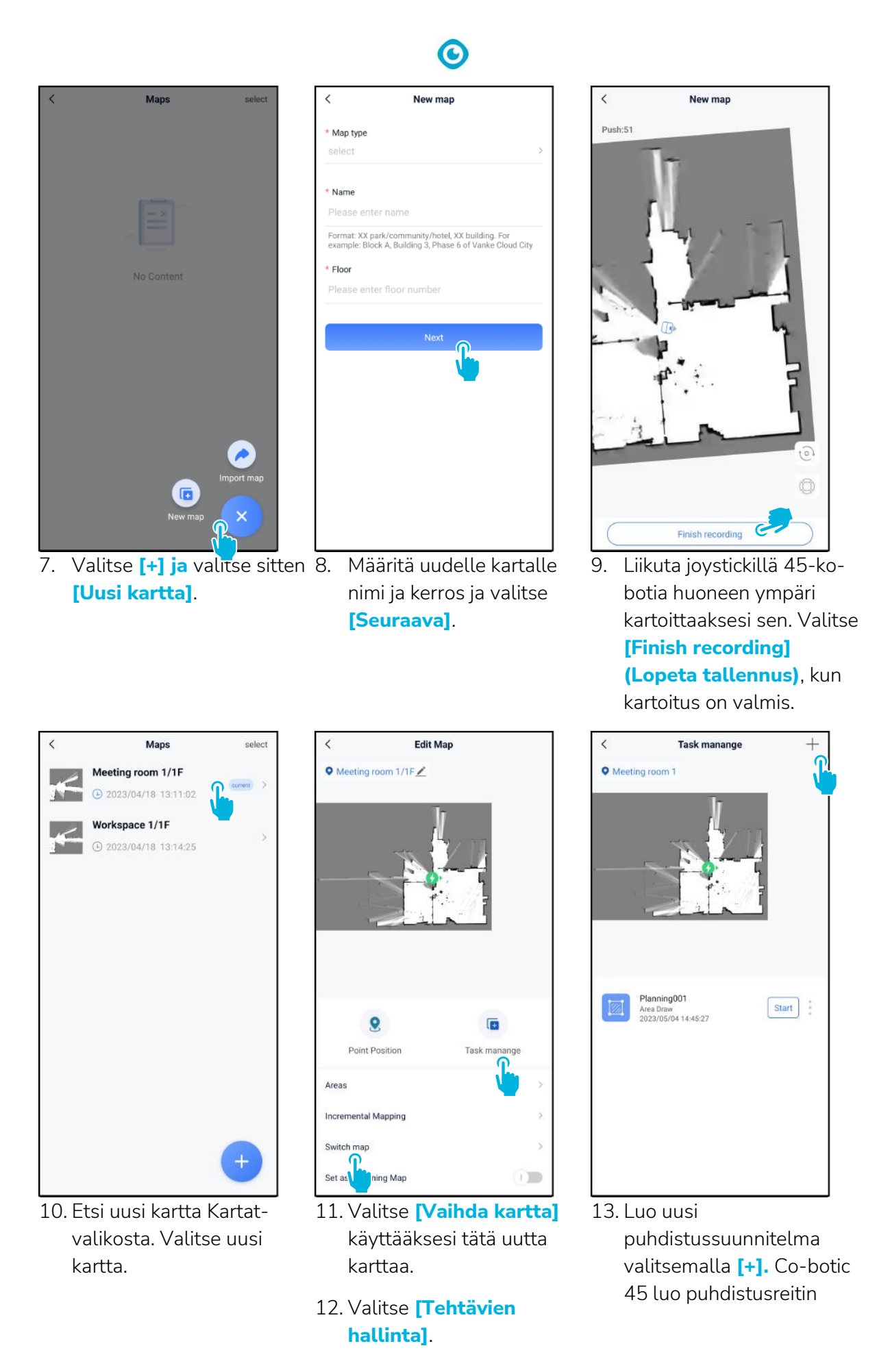

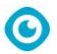

tämän suunnitelman perusteella.

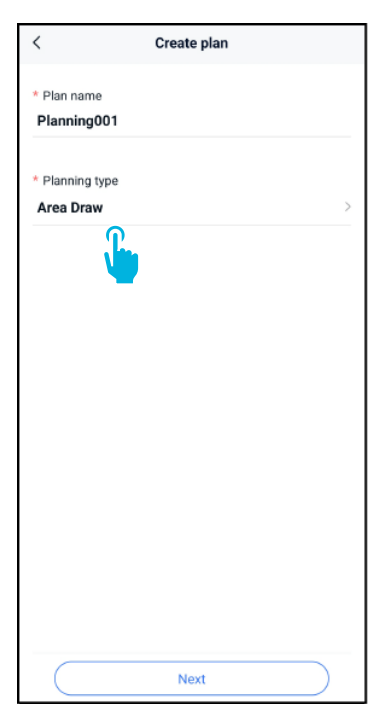

- 14. Anna uudelle suunnitelmalle nimi ja valitse sitten **[Alueen piirtäminen]**.
- 15. Valitse [Seuraava].

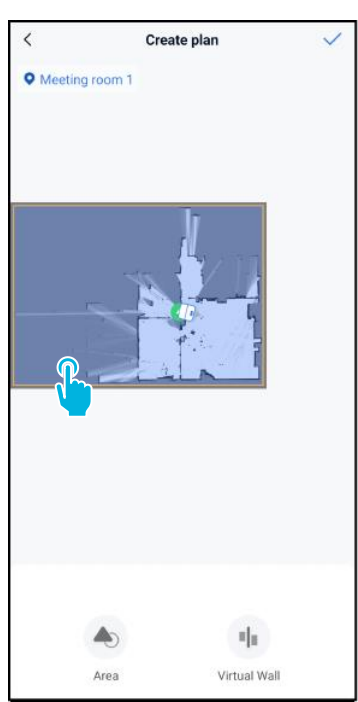

- 16. Valitse sininen alue.
- 17. Muokkaa sinistä aluetta vetämällä ja nipistämällä karttaa.

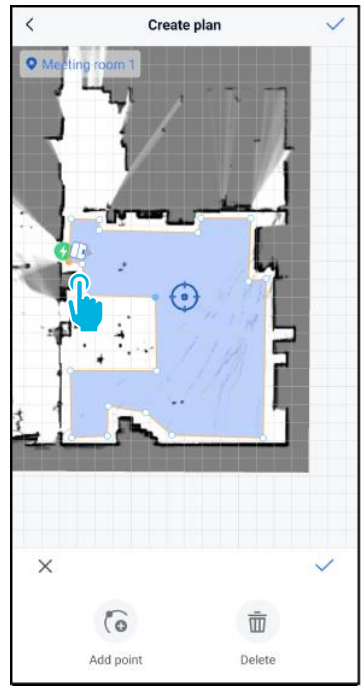

18. Siirrä pisteitä valitsemalla ne. Kun piste on valittu, se muuttuu oranssiksi.

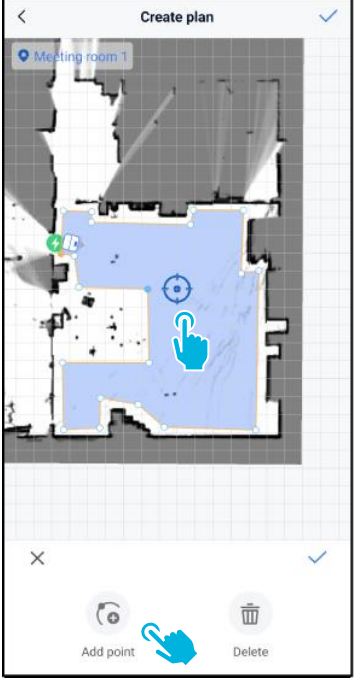

19. [Lisää pisteitä] alueelle muodon muuttamiseksi. Uudet pisteet ilmestyvät [siniseen merkkiin].

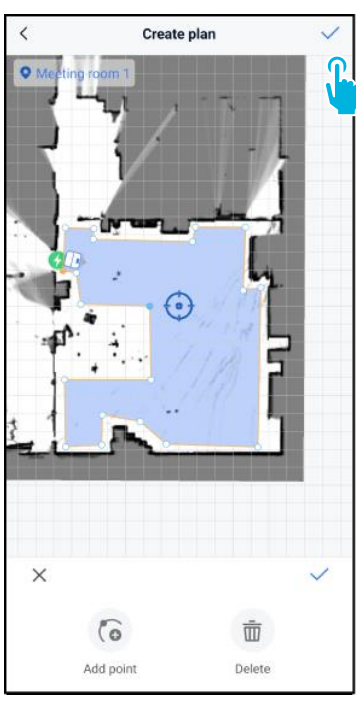

- 20. Siirrä sinistä merkkiä karttaa vetämällä.
- 21. Tallenna [/] muutokset, kun olet valmis.

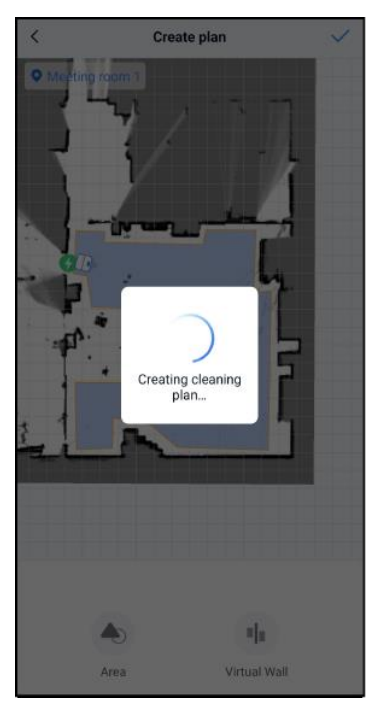

Uusi suunnitelma luodaan nyt ja tallennetaan Tehtävien hallinta -valikkoon, katso vaihe 13. Suunnitelma voidaan käynnistää sovelluksesta. Jatka vaiheesta 22, jotta voit aloittaa näytöstä. Schedule Setting

ø

19:00

<

Task Name

Task001

\* Executing tin 17:30

1

\* Schedule Legal Workday

Cleaning mode Scrubbing/Standard

Number of executions

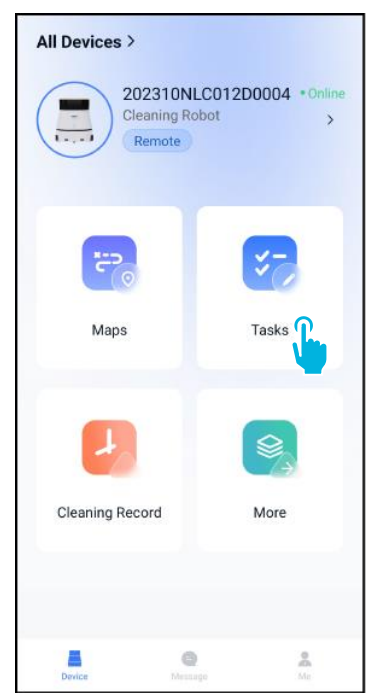

22. Valitse päävalikosta [Tehtävät].

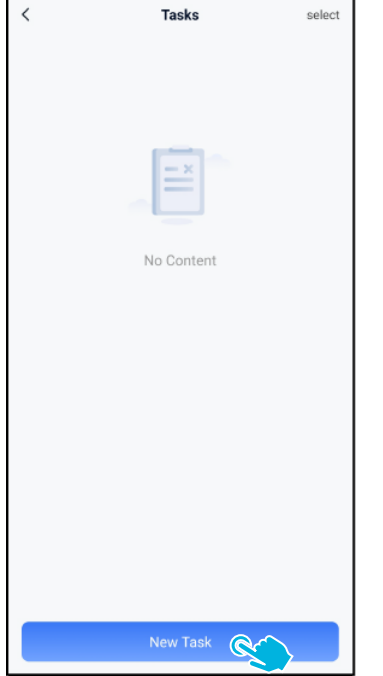

23. Valitse [Uusi tehtävä].

24. Anna tehtävän tiedot ja valitse sitten [Seuraava].

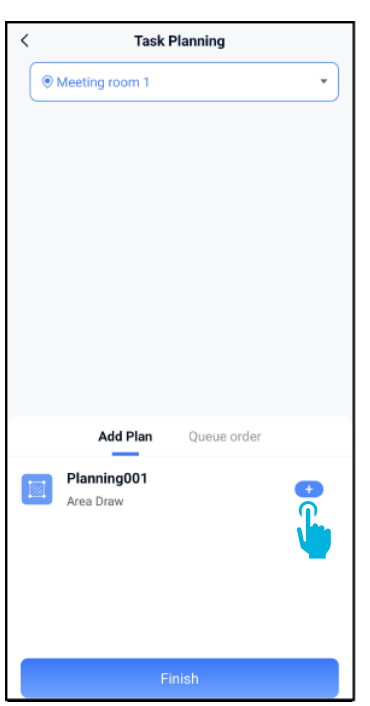

| <    | Tasl           | c Planning        |
|------|----------------|-------------------|
| ۲    | Meeting room 1 | •                 |
|      |                |                   |
|      |                |                   |
|      |                |                   |
|      |                |                   |
|      |                |                   |
|      |                |                   |
|      |                |                   |
|      |                |                   |
|      | Add Plan       | Queue order(1)    |
| test | Planning001    |                   |
|      | Area Draw      | - I +<br><b>•</b> |
|      |                | <b>(</b>          |
|      |                |                   |
|      | Adde           | ed to queue       |
|      |                | Finish            |
|      |                | T IIII SIT        |

- 25. Määritä tehtävä lisäämällä 26. Valitse, kuinka monta [+] siivoussuunnitelma(t).
  - kertaa lisätty suunnitelma (suunnitelmat) suoritetaan.

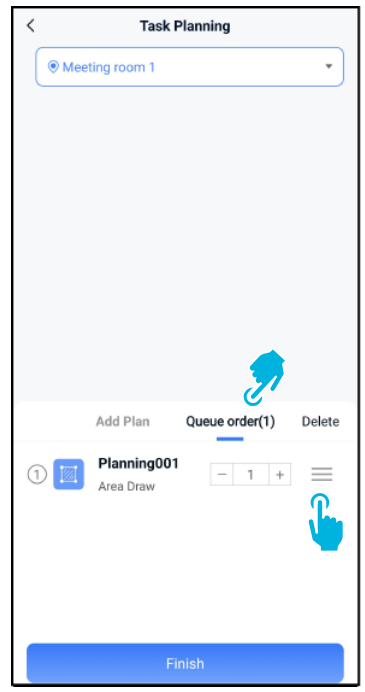

27. Jos suunnitelmia on useita, voit muuttaa suunnitelmien suoritusjärjestystä valitsemalla [Jonotusjärjestys].

| <     | < Task Planning          |                |        |
|-------|--------------------------|----------------|--------|
| • Mee | eting room 1             |                | •      |
|       |                          |                |        |
|       |                          |                |        |
|       |                          |                |        |
|       |                          |                |        |
|       |                          |                |        |
|       |                          |                |        |
|       |                          |                |        |
|       |                          |                |        |
|       | Add Plan                 | Queue order(1) | Delete |
| 1     | Planning001<br>Area Draw | - 1 +          |        |
|       |                          |                |        |
|       |                          |                |        |
|       |                          |                |        |
|       | Fi                       | nish           |        |
|       |                          |                |        |

28. Valitse **[Valmis]**, kun tehtävän määrittäminen on valmis.

| < | Tas                      | k Planning            |   |
|---|--------------------------|-----------------------|---|
|   | Meeting room 1           |                       | • |
|   |                          |                       |   |
|   |                          |                       |   |
|   |                          |                       |   |
|   |                          |                       |   |
|   |                          |                       |   |
|   | Do you want to           | o start the task now? | , |
|   | Cancel                   | Confirm               |   |
|   | Add Plan                 | Queue order(1)        |   |
|   | Planning001<br>Area Draw | - 1                   | + |
|   |                          |                       |   |
|   |                          |                       |   |
|   |                          |                       |   |
|   |                          | Finish                |   |

C

29. Valitse ponnahdusikkunassa **[Vahvista],** jos haluat aloittaa tehtävän nyt, tai **[Peruuta]**, jos haluat tallentaa tehtävän.

| <                                            | Tasks    | select |
|----------------------------------------------|----------|--------|
| 17:30:00-19:0<br>Task001<br>() Legal Workday | 00:00    | Start  |
|                                              |          | ۲      |
|                                              |          |        |
|                                              |          |        |
|                                              |          |        |
|                                              |          |        |
|                                              | New Task |        |
|                                              |          |        |

30. Uusi tehtävä tallennetaan Tehtävät-valikkoon, ja se voidaan käynnistää manuaalisesti tai automaattisesti.

Kun aloitat tehtävän, varmista, että:

- Oikea kartta on valittu, katso vaihe 11.
- Co-botic 45 on kartan lähtöpaikassaan.

Jos co-botic 45 on eri paikassa huoneessa, siirrä se joko lähtöasentoonsa (kaukosäätimellä) tai anna co-botic 45:n paikallistaa sijaintinsa huoneessa jatkamalla vaiheesta 31.

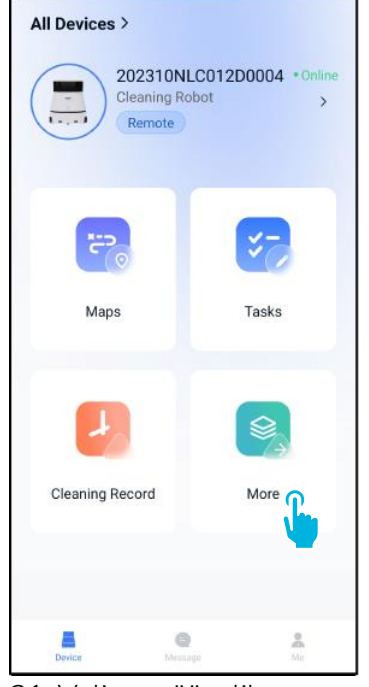

31. Valitse päävalikossa [Lisää].

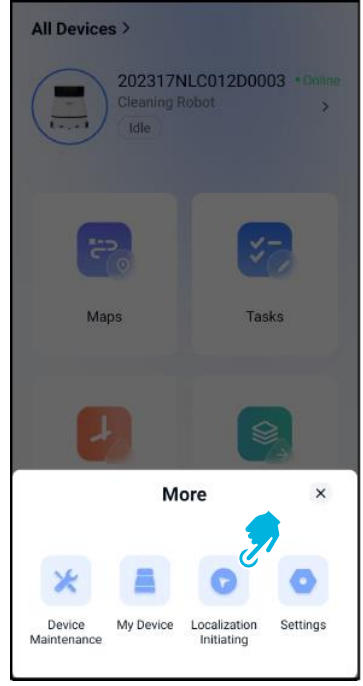

32. Valitse **[Lokalisoinnin** käynnistäminen].

33. Valitse **[Vahvista]**.

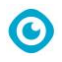

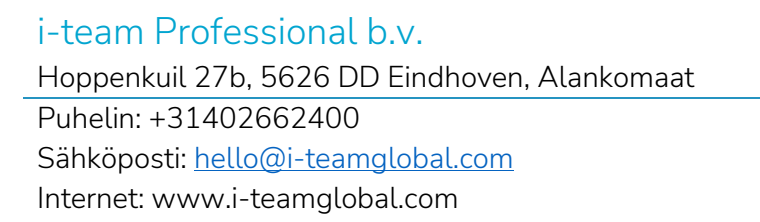

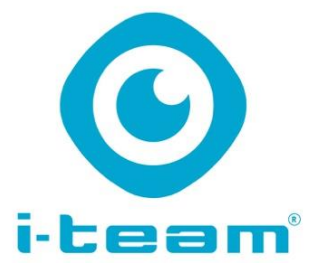